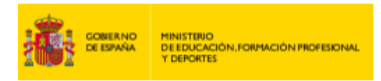

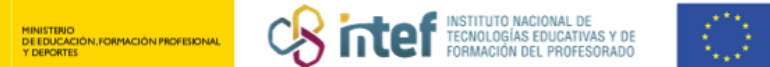

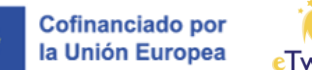

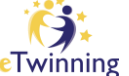

## Nola egin bat ikastetxe edo erakunde batekin

| European<br>Commission English Ma                                                                                                    | Notifications                                                                                                    |
|----------------------------------------------------------------------------------------------------|----------------------------------------------------------------------------------------------------|
| Home About V Insights Development V Recognition Networking eTwinning                                                                                                    | My dashboard                                                                                                    |
| European School Education Platform                                                                                                    | My TwinSpaces                                                                                                    |
| Home                                                                                                    | My groups                                                                                                    |
|                                                                                                    | My profile                                                                                                    |
| 1006                                                                                                    | Log out                                                                                                    |
| The European School Education Platform is the <b>meeting point</b> for all stakeholders in the <b>school</b><br><b>education</b> sector – school staff, researchers, policymakers and other professionals – spanning<br>every level from Early Childhood Education and Care to primary and secondary school, including<br>Initial Vocational Education and Training.<br>The platform is also home to <b>eTwinning</b> , the community for schools in Europe. | INSIGHTS:<br>Read the latest news, practices,<br>expert articles and much more on<br>European school policy and<br>action. Stay tuned with latest<br>updates from the eTwinning<br>Community. |

Hasteko, sakatu menu zabalgarrian zure izenaren ondoan eta aukeratu Nire profila/My profile atala. Atal honen barruan zaudela, Erakundeak/Organisations agertzen den zatiraino jaitsi behar duzu, eta Gehitu erakundea/Add organisation atala hautatu, hurrengo irudian ageri den bezala.

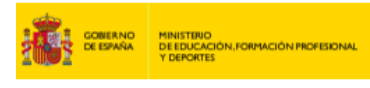

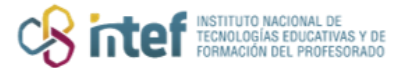

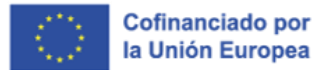

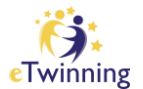

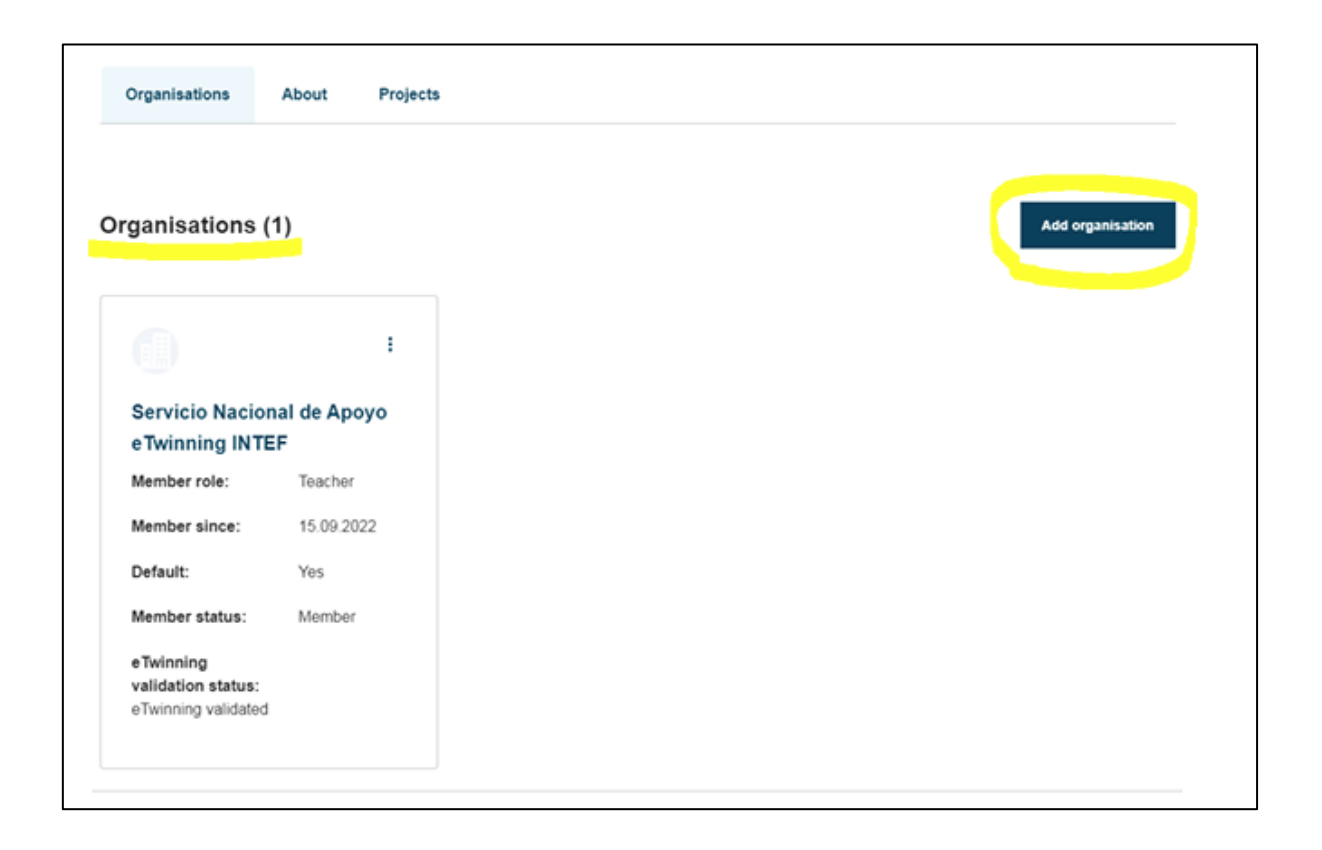

Atal honetan zaudela, osatu bat egin nahi duzun ikastetxe edo erakundearen datuak, ikasleen adina, interesatzen zaizkizun irakasgaiak edo ikastetxean izango duzun rola.

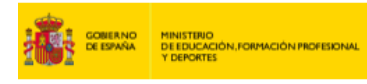

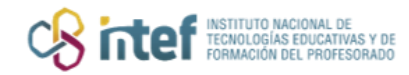

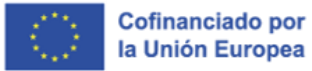

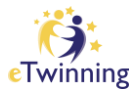

| Information abo              | ut your role          | e in the      | organizati | on |
|------------------------------|-----------------------|---------------|------------|----|
| Interested subjects          |                       |               |            |    |
| Mandatory if you did not com | plete "Interested voc | ational subje | cts"       |    |
| Art × Foreign Lar            | nguages ×             |               |            | ~  |
| Interested vocational su     | biects                |               |            |    |
| Mandatory if you did not com | plete "Interested sub | jects"        |            |    |
| Art ×                        |                       |               |            | ~  |
|                              |                       |               |            |    |
| Ages taught from             | Ages taug             | jht to        |            |    |
| 6 ~                          | 8                     |               | ~          |    |
|                              |                       |               |            |    |
|                              |                       |               |            |    |
|                              |                       |               |            |    |
|                              |                       |               |            |    |

| bouren by organ      | sation country                                        |        |
|----------------------|-------------------------------------------------------|--------|
| Country              |                                                       |        |
| Spain                | ~                                                     |        |
| Search Organisa      | ation                                                 |        |
| IES SAN BENI         | TO (89019)                                            | 0      |
| Can't find your orga | nisation or school? Register a new organisation or sc | chool. |
| ••                   | ation Clear filters                                   |        |
| Search organisa      |                                                       |        |
| Role in organisa     | ition                                                 |        |

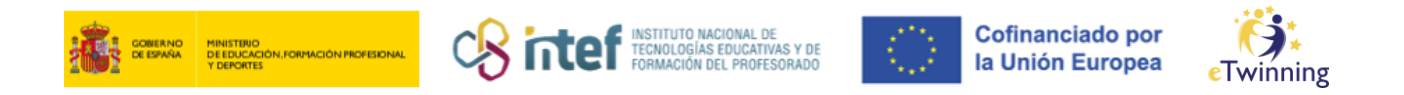

**OHARRA:** eTwinning-en aldez aurretik erregistratu ez bazara, **Bidali/Submit** sakatzean, plataformaren baldintzak onartzen dituzula eta bat egin nahi duzula adierazteko eskatuko zaizu. Aurretik eTwinning-en erregistratu bazara, ez zaizu urrats hori agertuko. Onartu eta prozesua amaitu ondoren, zure profilean agertuko zaizu, honela:

|               |       | TEACHER . Twinning validated                                     | co 17 contacte |
|---------------|-------|------------------------------------------------------------------|----------------|
|               |       |                                                                  | es in contacts |
|               |       | 99                                                               | East prome     |
|               |       | Default organisation: Servicio Nacional de Apoyo eTwinning INTEF |                |
|               |       |                                                                  |                |
| Organisations | About | Projects                                                         |                |

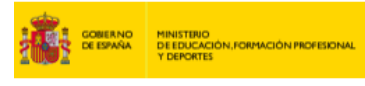

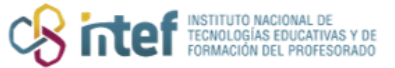

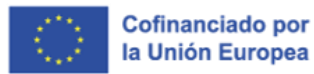

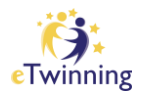

| Organisations (2)   Image: San Bento   Member role:   Tescher   Default:   No   Member status:   Pending   validation status:   Awaiting eTwinning validation   Termina status: Termina status: Termina statu | Organisations                   | About        | Projects |                                           |                  |
|----------------------------------------------------------------------------------------------------|---------------------------------|--------------|----------|-------------------------------------------|------------------|
| IES SAN BENITO   Member role:   Teacher   Default:   No   Member status:   e Twinning   validation status:   Awaiting e Twinning validation     Image: Servicio Nacional de Apoyo   e Twinning INTEF   Member role:   Teacher   Member status:   Pending   validation status:   Awaiting e Twinning validation     Image: Servicio Nacional de Apoyo   e Twinning INTEF   Member role:   Teacher   Member since:   15.09.2022   Default:   Yes   Member status:   e Twinning validation                                                                                                    | Organisations                   | (2)          |          |                                           |                  |
| IES SAN BENITO       Servicio Nacional de Apoyo         Member role:       Teacher         Default:       No         Member status:       Pending         eTwinning<br>validation status:       Pending         Awaiting eTwinning validation       Member status::         eTwinning validation       Member status:         Member status:       Member status:         waiting eTwinning validation       Member status:                                                                                                    |                                 |              | i        |                                           | I                |
| Default:     No     Member role:     Teacher       Member status:     Pending     Member since:     15.09.2022       eTwinning<br>validation status:     Default:     Yes       Awaiting eTwinning validation     Member status:     Member<br>eTwinning<br>validation status:                                                                                                    | IES SAN BEN<br>Member role:     | Teacher      |          | Servicio Nacion<br>eTwinning INTE         | al de Apoyo<br>F |
| Member status:     Pending     Member since:     15.09.2022       eTwinning<br>validation status:<br>Awaiting eTwinning validation     Default:     Yes       eTwinning<br>validation status:<br>eTwinning validated     Member status:     Member                                                                                                    | Default:                        | No           |          | Member role:                              | Teacher          |
| eTwinning Version Status: Member status: Member status: Member status: Member status: Member status: eTwinning validation status: eTwinning validated                                                                                                    | Member status:                  | Pending      |          | Member since:                             | 15.09.2022       |
| Awaiting eTwinning validation  eTwinning validation status: eTwinning validated                                                                                                    | e Twinning<br>validation status |              |          | Default:                                  | Yes              |
| validation status:<br>eTwinning validated                                                                                                    | Awaiting eTwinnin               | g validation |          | eTwinning                                 | Member           |
| -                                                                                                    |                                 |              |          | validation status:<br>eTwinning validated |                  |

## Nola ezeztatu ikastetxe edo erakunde batekiko lotura

Ikastetxe edo erakunde berri bat erregistratzean bezala, zure ESEP kontutik sartu behar duzu **Nire profila**/*My profile* atalera. Bertan zaudela, hautatu zer ikastetxerekiko lotura ezeztatu nahi duzun eta, goiko eskuineko izkinan agertzen diren **hiru puntuetan**, **Erakundea utzi**/*Leave organisation* aukera sakatu behar duzu.

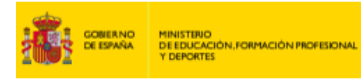

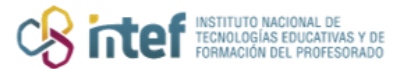

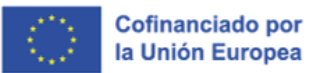

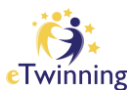

| Organisations                   | About      | Projects |                                                        |                  |
|---------------------------------|------------|----------|--------------------------------------------------------|------------------|
| ganisations                     | (2)        |          |                                                        |                  |
|                                 |            | ÷        |                                                        | :                |
| IES SAN BENI                    | TO         |          | Servicio Nacion<br>eTwinning INTE                      | al de Apoyo<br>F |
| Default:                        | No         |          | Member role:                                           | Teacher          |
| Member status:                  | Pending    |          | Member since:                                          | 15.09.2022       |
| eTwinning<br>validation status: |            |          | Default:                                               | Yes              |
| Awaiting eTwinning              | validation |          | eTwinning<br>validation status:<br>eTwinning validated | Member           |

|                                                                                            | Leaving organisation                                                                                                    | × |  |
|--------------------------------------------------------------------------------------------|----------------------------------------------------------------------------------------------------|---|--|
| Set default<br>IES SAN<br>Member ro<br>Leave organisation                                  | Leave                                                                                                    |   |  |
| Member status: Pending<br>eTwinning<br>validation status:<br>Awaiting eTwinning validation | Member since: 15.09.2022<br>Default: Yes<br>Member status: Member<br>e Twinning<br>validation status:<br>e Twinning validated |   |  |

**<u>OHARRA</u>**: Lehenetsi gisa markatu/*Set default* aukera ere erabil dezakezu ikastetxe hori lehenetsitako zentro gisa aukeratzeko (profilean sartzean agertzen den aukera nagusia). Eskaintzen den hirugarren aukera **Profila editatu/***Edit role* 

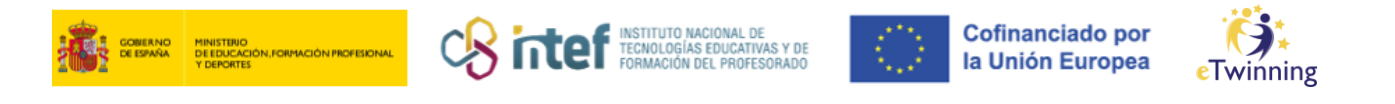

da, eta ikastetxean aurretik hautatutako **rola aldatu** nahi duzunean erabili ahal izango duzu (adibidez, **Irakasle/***Teacher* rola aldatu eta **Zuzendari/***Head teacher* edo **Aholkulari pedagogiko**/*Pedagogical adviser* jarri).

Azkenik, zure profilean **Erakundeak**/*Organisations* atala ikus dezakezu berriro, eta bertan egiaztatu ahal izango duzu aurrez hautatutako zentroarekiko lotura ezereztu duzula.

| Organisations                                       | About                  | Projects |  |                  |
|-----------------------------------------------------|------------------------|----------|--|------------------|
| Organisation                                        | s <mark>(1)</mark>     |          |  | Add organisation |
|                                                     |                        | I        |  |                  |
| Servicio Nac<br>eTwinning IN                        | ional de Apoyo<br>ITEF | 0        |  |                  |
| Member role:                                        | Teacher                |          |  |                  |
| Member since:                                       | 15.09.2022             |          |  |                  |
| Default:                                            | Yes                    |          |  |                  |
| Member status:                                      | Member                 |          |  |                  |
| e Twinning<br>validation statu<br>e Twinning valida | s:<br>ted              |          |  |                  |
|                                                     |                        |          |  |                  |